## 攻防世界Reverse进阶区-EasyRE-writeup

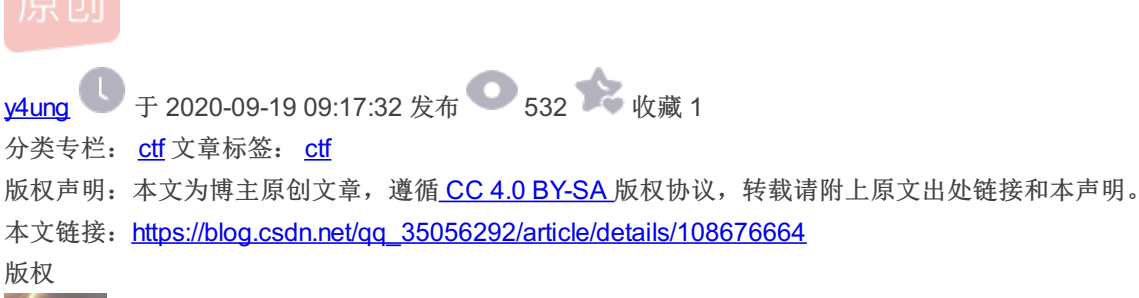

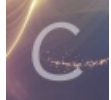

ctf 专栏收录该内容

35 篇文章 0 订阅 订阅专栏

1. 介绍

本题是xctf攻防世界中Reverse的进阶区的题EasyRE。

下载下来以后是一个exe文件: 210f1e18ac8d4a15904721a2383874f5.exe

### 2.分析

首先看下文件格式为windows 下的32位程序

\$ file 210f1e18ac8d4a15904721a2383874f5.exe
210f1e18ac8d4a15904721a2383874f5.exe: PE32 executable (console) Intel 80386, for MS Windows

先在windows下运行一下,输入时提示: input: ,输入以后按下回车却没有输出。

# C:\Users\hzy\Downloads>210f1e18ac8d4a15904721a2383874f5.exe input: 123

## C:\Users\hzy\Downloads>

#### 2.1 静态分析

先拖进IDA 里看看吧!找到之前命令行中的提示字符串 input ,找到交叉引用该字符串的地方为函数sub\_401080。(在查看 strings windows的时候眼前一亮发现有个 flag{NP2NiaNXx1ClGYVQ50} ,但是输入以后发现并不是真正的flag...

F5查看函数sub\_401080的伪代码。字符串 input 的地址为0x402150,结合代码,可以判断sub\_401020函数为printf函数。再 往下发现地址0x402158开始的字符串为%s,说明sub\_401050应该是scanf函数,将用户输入保存到v7中。

14 sub\_401020((int)&unk\_402150); // printf
15 v9 = 0;
16 v10 = 0;
17 v7 = 0i64;
18 v8 = 0i64;
19 sub\_401050((const char \*)&unk\_402158, &v7); // scanf

得到输入以后,对v7的长度进行检查,从代码中可知v7长度必须为24个字符。

接下来以 v8地址+7 位置处的字符赋值给v2,根据IDA的分析提示,v7的起始地址为ebp-24h(ebp-36),v8的起始地址为ebp-14h(ebp-20)。假设我输入的是 abcdefghijk1mnopqrstuvwx,,那么在栈中应该是下面的情况。也就是v2的初始值是用户输入的 最后一个字符 x。

| 高地址          | ebp-13 | х |
|--------------|--------|---|
|              | ebp-14 | W |
|              |        |   |
|              | ebp-20 | q |
|              |        |   |
| $\downarrow$ | ebp-35 | b |
| 低地址          | ebp-36 | а |

每次循环中通过v1控制对用户输入字符串的遍历,将v2的值赋值给v3,然后v2地址自减1,也就是逆序取下一个字符。将v3保存 的当前字符赋值给数组 byte\_40336C[v1]。所以这个部分其实就是逆序提取用户输入,保存到数组byte\_40336C的过程。

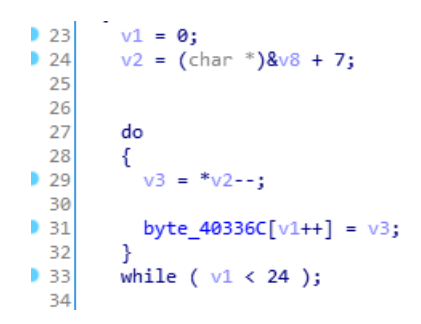

接下来对数组byte\_40336C的每个值x进行 (x+1)^6的操作。

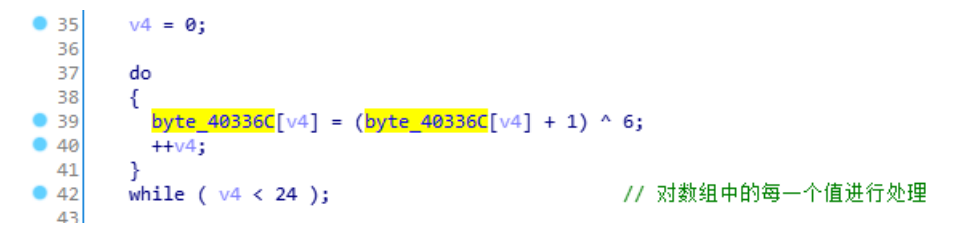

最后将数组byte\_40336C,也就是一个字符串,与地址0x402124开始的字符串进行比较。如果相同,即strcmp返回值为0,则调用printf函数输出 right\n

• 44 v5 = strcmp(byte\_40336C, (const char \*)&unk\_402124); • 45 if ( v5 ) • 46  $v_5 = -(v_5 < 0) | 1;$ • 47 if ( !v5 ) // v5必须为False 48 { sub\_401020((int)"right\n"); 49 50 system("pause"); 51 } 52 -} 53 return 0; • 54 }

双击unk\_402124,选中24个字符,按下 Shift + E 提取,选择 string literal ,得到的字符串为: xIrCj~ <r 2tWsv3PtI \x7Fzndka 。

| .rdata:00402100                 |                               | ; DATA XREF: sub_40140D+EDto      | ^                                               |
|---------------------------------|-------------------------------|-----------------------------------|-------------------------------------------------|
| .rdata:00402108 aFlagNp2nianx   | xx1 db 'flag{NP2NiaNXx1Cl     | GYVQ50}',0                        |                                                 |
| .rdata:00402108                 |                               | ; DATA XREF: .rdata:00402160↓o    |                                                 |
| .rdata:00402121                 | align 4                       |                                   |                                                 |
| .rdata:00402124 unk_402124      |                               |                                   |                                                 |
| .ruala:00402124                 |                               |                                   |                                                 |
| ndata:00402125                  |                               | Superior data                     |                                                 |
| rdata:00402127                  |                               | Y Export data                     |                                                 |
| .rdata:00402128                 |                               | Furgert of                        |                                                 |
| .rdata:00402129                 |                               |                                   |                                                 |
| .rdata:0040212A                 |                               | O hex string (unspaced)           |                                                 |
| .rdata:0040212B                 |                               | O hex string (spaced)             |                                                 |
| .rdata:0040212C                 |                               |                                   |                                                 |
| .rdata:0040212D                 |                               | String Literal                    |                                                 |
| .rdata:0040212E                 |                               | O C unsigned char array (hex)     |                                                 |
| .rdata:0040212F                 |                               | O C unsigned char array (decimal) |                                                 |
| rdata:00402130                  |                               |                                   |                                                 |
| .rdata:00402132                 |                               |                                   |                                                 |
| .rdata:00402133                 |                               | O raw bytes                       |                                                 |
| .rdata:00402134                 |                               |                                   |                                                 |
| .rdata:00402135                 |                               | Save data to clipboard            |                                                 |
| .rdata:00402136                 |                               |                                   |                                                 |
| .rdata:00402137                 |                               | Ereview                           |                                                 |
| rdata:00402130                  |                               |                                   |                                                 |
| .rdata:0040213A                 |                               | xirtj (r  2twsv3rti \x/fzndka     |                                                 |
| .rdata:0040213B                 | db 61h ; a                    |                                   |                                                 |
| .rdata:0040213C                 | db Ø                          |                                   |                                                 |
| .rdata:0040213D                 | db 0                          |                                   |                                                 |
| .rdata:0040213E                 | db Ø                          |                                   |                                                 |
| .rdata:0040213F                 | db Ø                          |                                   |                                                 |
| rdata:00402140 akignt           | align 4                       |                                   |                                                 |
| rdata:00402148 : char Comman    | nd[]                          |                                   |                                                 |
| .rdata:00402148 Command         | db 'pause',0                  |                                   |                                                 |
| .rdata:0040214E                 | align 10h                     |                                   |                                                 |
| .rdata:00402150 unk_402150      | db 69h; i                     |                                   |                                                 |
| .rdata:00402151                 | db 6Eh ; n                    | Line:1 Column:1                   |                                                 |
| .rdata:00402152                 | db 70h ; p                    | Output file unaut menter test     |                                                 |
| rdata:00402155                  | db 74b + +                    | zaspa circ apu (_readil5. Lit /   |                                                 |
| .rdata:00402155                 | db ØA3h                       | Export Cancel                     |                                                 |
| .rdata:00402156                 | db ØBAh                       |                                   |                                                 |
| .rdata:00402157                 | db Ø                          |                                   |                                                 |
| .rdata:00402158 unk_402158      | db 25h ; %                    | ; DATA XREF: sub_401080+2E1o      |                                                 |
| .rdata:00402159                 | db 73h ; s                    |                                   |                                                 |
| 00001338_00402138+data:00402131 | B (Simphronized with Her View | -1)                               | https://blog.csdn.net/qc_3505629 <mark>2</mark> |
|                                 | - commente and the field      |                                   | •                                               |

至此,整个程序的逻辑很清楚了:

- 在第1个部分中,读取用户输入
- 在第2部分中,判断用户输入的长度。逆序提取用户输入,保存到数组中(其实是个字符串)
- 在第3部分中,对数组每个值x进行 (x+1)^6的操作

```
• 在第4部分中,检查得到的数组(字符串)与 xIrCj~<r | 2tWsv3PtI \x7Fzndka 是否相等,相等则成功解决。
```

```
1 int sub_401080()
  2 {
      unsigned int v0; // kr00_4
  4
     signed int v1; // edx
  5
      char *v2; // esi
     char v3; // al
  6
  7
     unsigned int v4; // edx
  8
     int v5; // eax
     __int128 v7; // [esp+2h] [ebp-24h]
__int64 v8; // [esp+12h] [ebp-14h]
  9
  10
  11 int v9; // [esp+1Ah] [ebp-Ch]
     __int16 v10; // [esp+1Eh] [ebp-8h]
  12
  13
14 sub_401020((int)&unk_402150);
                                                  // printf
• 15
      v9 = 0;
v10 = 0;
      v7 = 0i64:
• 18
      v8 = 0i64;
• 19
     sub_401050((const char *)&unk_402158, &v7); // scanf
20
      v0 = strlen((const char *)&v7);
0 21
                                                   // 用户输入字符串长度为24个字符
      if (\vee 0 \ge 16 \&\& \vee 0 = 24)
  22
      {
       v1 = 0;
v2 = (char *)&v8 + 7;
23
24
                                                   // 取v8的地址,再偏移7. 这里需要调试
                                                   // 这里取的是输入的最后一个字符x
  25
  26
  27
        do
  28
        {
229
30
          v3 = *v2--;
                                                   // uVar2 = *puVar9;
                                                   // puVar9 = puVar9 + -1;
• 31
          byte_40336C[v1++] = v3;
  32
                                                  // 将用户输入逆序,对数组进行赋值,
• 33
       while ( v1 < 24 );</pre>
  34
• 35
        v4 = 0;
  36
  37
        do
  38
        {
39
40
          byte 40336C[v4] = (byte 40336C[v4] + 1) ^ 6;
          ++v4;
 41
                                                   // 对数组中的每一个值进行处理
42
        while ( v4 < 24 );
  43
• 44
        v5 = strcmp(byte_40336C, (const char *)&unk_402124);
• 45
        if ( v5 )
• 46
         v5 = -(v5 < 0) | 1;
47,
        if ( !v5 )
                                                   // v5必须为False
  48
        {
49
          sub 401020((int)"right\n");
50
          system("pause");
  51
  52
      }
    00000490 sub_401080:18 (401090)
```

用python写脚本逆出正确的输入 flag{xNqU4otPq3ys9wkDsN}:

```
# user_input逆序, 存到arr数组中
# arr中的每个字符, 进行 (each+1)^6 的操作
# 将arr与target比较, 相同的时候输出"right"
res = ""
for each in target:
   tmp = (ord(each) ^ 6) - 1 # 异或的优先级! !
   tmp_char = chr(tmp)
    # print("tmp:{}, tmp_char:{}".format(tmp, tmp_char))
   res += tmp_char
```

```
res = res[::-1]
print("flag:", res) # flag{xNqU4otPq3ys9wkDsN}
```

编写脚本的过程中有两个需要注意的:

1. 异或运算的逆运算还是异或,比如:

x = 5 y = x^6 # 3, 0b101 ^ 0b110 => 0b011 # 己知y, 求x x = y^6 # 0b011 ^ 0b110 => 0b101

2. 异或运算的优先级是低于减号的:

5^6 -1 # => 0 (5^6) -1 # =>2

#### 2.2 动态调试

一开始逆序提取那个部分有点迷,主要是不清楚那个v8的含义,也没注意到IDA在函数的前面有提示v8的地址。于是我通过 Ollydbg动态调试帮助理解。

首先需要在动态调试过程中定位之前IDA分析的sub\_401080函数。可以用字符串来定位。

也可以通过程序运行的方式来定位:

运行到0x1A134E时,控制台输出了 input:,说明这里可能就是我们需要分析调试的地方,但是不知道是printf函数还是就是 IDA里的sub\_401080函数。因此我输入以后直接F8运行,发现没有经过之前分析过的循环逻辑,程序就终止了。说明0x1A134E 调用的函数应该是sub\_401080函数。

| C 文件(F)  | 查看 | (V) 调试(D) 插修 | 牛(P) 选项(T) 窗口              | (W) 帮助(H)   | [+]  | 快捷菜单                  | Tools | Break        | Point->              | innut.                            |
|----------|----|--------------|----------------------------|-------------|------|-----------------------|-------|--------------|----------------------|-----------------------------------|
|          |    |              |                            |             |      |                       |       |              | _ 8 ×                | input.                            |
| 运行       | Č  | 🎽 🖌 🕨 📗      |                            | ▶ → 1       | e m  | t w h                 | c P   | k b          | r s                  |                                   |
| 001A1324 |    | 56           | push esi                   |             |      |                       |       | ^ <u>203</u> |                      |                                   |
| 001A1325 |    | E8 27030000  | call 210f1e18              | .001A1651   |      |                       |       | aF a         | ucrtha               |                                   |
| 001A132A |    | 59           | pop ecx                    |             |      |                       |       | 900          |                      |                                   |
| 001A132B |    | 84C0         | test al,al                 |             |      |                       |       | 900          |                      |                                   |
| 001A132D | -~ | 74 08        | <mark>je</mark> short 210f | 1e18.001A13 | 37   |                       |       | 900          |                      |                                   |
| 001A132F |    | FF36         | <mark>push</mark> dword pt | r ds:[esi]  |      |                       |       | 200          |                      |                                   |
| 001A1331 |    | E8 FD090000  | <mark>call</mark> ≺jmp.≈   | i-ms-win-cr | t-ru | intime-l <sup>.</sup> | 1-1-  | A OC         |                      |                                   |
| 001A1336 |    | 59           | pop ecx                    |             |      |                       |       | 538          |                      |                                   |
| 001A1337 | >  | E8 BB090000  | <mark>call</mark> ≺jmp.≈   | i-ms-win-cr | t-ru | intime-l              | 1-1-  | E40          |                      |                                   |
| 001A133C |    | 8BF8         | mov edi,eax                |             |      |                       |       |              |                      |                                   |
| 001A133E |    | E8 DE090000  | <mark>call</mark> ≺jmp.≈   | i-ms-win-cr | t-ru | intime-l              | 1-1-  | 84E          | 210 <del>1</del> 16. |                                   |
| 001A1343 |    | 8B30         | mov esi,dword              | ptr ds:[ea  | IX ] |                       |       | 92B          | 32位 0                |                                   |
| 001A1345 |    | E8 D1090000  | <mark>call</mark> ≺jmp.≈   | i-ms-win-cr | t-ru | intime-1 <sup>.</sup> | 1-1-( | 323          | 32位 0                |                                   |
| 001A134A |    | 57           | push edi                   |             |      |                       |       | 92B          | 32位 0                |                                   |
| 001A134B |    | 56           | push esi                   |             |      |                       |       | 92B          | 32位 0                |                                   |
| 001A134C | -  | FF30         | <mark>push</mark> dword pt | r ds:[eax]  |      |                       |       | 353          | 32位 EI               |                                   |
| 001A134E | -  | E8 2DFDFFFF  | call 210f1e18              | .001A1080   |      |                       |       | 92B          | 32位 0                |                                   |
| 001A1353 |    | 83C4 ØC      | add esp,0xC                |             |      |                       |       |              |                      |                                   |
| 001A1356 |    | 8BF0         | mov esi,eax                |             |      |                       |       | Err          | ERROR S              |                                   |
| 001A1358 |    | E8 47060000  | call 210f1e18              | .001A19A4   |      |                       |       |              |                      |                                   |
| 001A135D |    | 84C0         | test al,al                 |             |      |                       |       | 2.02         | (NU,NB               |                                   |
| 001A135F | -~ | 74 6B        | <mark>je</mark> short 210f | 1e18.001A13 | ICC  |                       |       | × 0.1        | 9                    | https://blog.csdn.net/qq_35056292 |

在0x1A134E按 F2 打断点,按 ctr1+F2 重新运行。当再次运行到这里的时候,按 F7 也就是Step Into,进入到函数中去调试。

0x1A1080就是sub\_401080函数的起始地址。

| 001A107F | L.         | C3                 | retn                                                  |
|----------|------------|--------------------|-------------------------------------------------------|
| 001A1080 | ۲\$ -      | 55                 | push ebp                                              |
| 001A1081 | -          | 8BEC               | mov ebp,esp                                           |
| 001A1083 | -          | 83EC 24            | sub esp,0x24                                          |
| 001A1086 | -          | A1 <u>04301A00</u> | mov eax,dword                                         |
| 001A108B | -          | 3305               | xor eax,ebp                                           |
| 001A108D | -          | 8945 FC            | mov [local.1]                                         |
| 001A1090 | <b> </b> - | 68 <u>50211A00</u> | push 210f1e18.                                        |
| 001A1095 | -          | E8 86FFFFFF        | call 210f1e18.                                        |
| 001A109A | -          | 8D45 DC            | <pre>lea eax,[loca]</pre>                             |
| 001A109D | -          | C745 F4 0000       | mov [local.3]                                         |
| 001A10A4 | -          | 0F57C0             | xorps xmm0,xmm                                        |
| 001A10A7 | -          | 66:C745 F8 0       | mov word ptr s                                        |
| 001A10AD | -          | 50                 | push eax                                              |
| 001A10AE | -          | 68 <u>58211A00</u> | push 210f1e18.                                        |
| 001A10B3 | -          | 0F1145 DC          | movups dqword                                         |
| 001A10B7 | -          | 660fd645 ec        | <mark>mov</mark> q qword ptr                          |
| 001A10BC | -          | E8 8FFFFFFF        | call 210f1e18.                                        |
| 001A10C1 | -          | 8D4D DC            | <pre>lea ecx,[loca]</pre>                             |
| 001A10C4 | -          | 83C4 OC            | add esp,0xC                                           |
| 001A10C7 | -          | 8D51 01            | <pre>lea edx,dword</pre>                              |
| 001A10CA | -          | 66:0f1f4400ttp     | s: <mark>N 0.0</mark> csd <b>W 6el/q6_350562</b> 92 ( |

需要分析IDA中 v2 = (char \*)&v8 + 7; 的值是什么。通过调试可知是输入的最后一个字符开始,也就是 x

| 001A10AD |          | 50                  | push eax                                                |                                       |
|----------|----------|---------------------|---------------------------------------------------------|---------------------------------------|
| 001A10AE | - I      | 68 <u>58211A00</u>  | push 210f1e18.001A2158                                  | UNICODE "猥"                           |
| 001A10B3 | .        | 0F1145 DC           | movups dqword ptr ss:[ebp-0x24],xmm0                    |                                       |
| 001A10B7 | <b>.</b> | 660fd645 ec         | <pre>movq qword ptr ss:[ebp-0x14],xmm0</pre>            |                                       |
| 001A10BC | <b>.</b> | E8 8FFFFFFF         | call 210f1e18.001A1050                                  | scanf                                 |
| 001A10C1 | l -      | 8D4D DC             | <pre>lea ecx,[local.9]</pre>                            |                                       |
| 001A10C4 | l -      | 83C4 ØC             | add esp,0xC                                             |                                       |
| 001A10C7 | -        | 8D51 01             | <pre>lea edx,dword ptr ds:[ecx+0x1]</pre>               |                                       |
| 001A10CA | <b>.</b> | 66:0f1f4400         | <pre>nop word ptr ds:[eax+eax]</pre>                    |                                       |
| 001A10D0 | >        | 8A01                | <pre>_mov al,byte ptr ds:[ecx]</pre>                    | 取用户输入的长度,存到ecx寄存器                     |
| 001A10D2 | - I      | 41                  | inc ecx                                                 |                                       |
| 001A10D3 | -        | 84C Ø               | test al,al                                              |                                       |
| 001A10D5 | -^       | 75 F9               | L <mark>jnz</mark> short 210 <del>f</del> 1e18.001A10D0 |                                       |
| 001A10D7 | -        | 2BCA                | sub ecx,edx                                             |                                       |
| 001A10D9 | -        | 83F9 10             | cmp ecx,0x10                                            |                                       |
| 001A10DC | -~       | 0F82 9100000        | <mark>jb</mark> 210f1e18.001A1173                       |                                       |
| 001A10E2 | -        | 83F9 18             | cmp ecx,0x18                                            |                                       |
| 001A10E5 | -~       | 0F85 8800000        | <mark>jnz</mark> 210f1e18.001A1173                      |                                       |
| 001A10EB | -        | 33D2                | xor edx,edx                                             | edx是v1,通过xor edx,edx置为0               |
| 001A10ED | -        | 8509                | test ecx,ecx                                            |                                       |
| 001A10EF | -~       | 7E 20               | <mark>jle</mark> short 210f1e18.001A1111                |                                       |
| 001A10F1 | -        | 56                  | push esi                                                | · · · · · · · · · · · · · · · · · · · |
| 001A10F2 | -        | 8D740D DB           | <pre>lea esi,dword ptr ss:[ebp+ecx-0x25]</pre>          | 需要观察一下这个地址的字符串是啥                      |
| 001A10F6 | -        | 66                  | datasize:                                               |                                       |
| 001A10F7 | -        | 66:0f1f8400         | <pre>nop word ptr ds:[eax+eax]</pre>                    |                                       |
| 001A1100 | >        | 8A 06               | <code>rmov al,byte ptr ds:[esi]</code>                  | 取esi中的当前字符x,赋值给寄存器al                  |
| 001A1102 | -        | 8D76 FF             | <pre>lea esi,dword ptr ds:[esi-0x1]</pre>               | esi地址减1的地址赋值给esi,也就是₩                 |
| 001A1105 | •        | 8882 <u>6C331A0</u> | <pre>mov byte ptr ds:[edx+0x1A336C],al</pre>            | al的值赋值给数据段的数组[0x1a336c],edx控制数组的偏移    |
| 001A110B | -        | 42                  | inc edx                                                 |                                       |
| 001A110C | -        | 3BD1                | cmp edx,ecx                                             |                                       |
| 001A110E | - ^      | 7C FØ               | L <mark>j1</mark> short 210f1e18.001A1100               | https://blog.csdn.net/qq_35056292     |
| 00101110 |          | EE                  | pop oci                                                 | 21864010 88402460                     |

可以根据输出字符串找到需要分析的函数,然后通过静态分析寻找用户输入在函数中的变换,如果有不懂的先跳过,后续用 Ollydbg动态调试辅助理解。先对整个函数的逻辑,每个块的作用有个宏观的了解。